### Оглавление

| 1.  | ПРАВИЛА ЗАПИСИ НА ПРИЕМ        | 2  |
|-----|--------------------------------|----|
| 2.  | ВХОД В СИСТЕМУ                 | 4  |
| 3.  | ЗАПИСЬ НА ПРИЕМ                | 5  |
| 4.  | ПЕРВИЧНАЯ ЗАПИСЬ               | 5  |
| 5.  | ВВОД ИНФОРМАЦИИ О ЗАЯВИТЕЛЕ    | 6  |
| 6.  | ПОДТВЕРЖДЕНИЕ Е-МАІL-АДРЕСА    | 7  |
| 7.  | ВЫБОР ВОПРОСА                  | 8  |
| 8.  | ЗАПИСЬ НА ПРИЕМ                | 9  |
| 9.  | ВЫБОР ДАТЫ И ВРЕМЕНИ           | 10 |
| 10. | ИЗМЕНЕНИЕ ИЛИ УДАЛЕНИЕ ОЧЕРЕДИ | 12 |
| 11. | СПИСОК ОЖИДАНИЯ                | 16 |
| 12. | ПРОВЕРКА СТАТУСА ЗАЯВКИ        | 22 |
| 13. | выход из системы               | 23 |

#### УВАЖАЕМЫЙ ПОСЕТИТЕЛЬ!

Добро пожаловать на Интернет-сайт предварительной записи на прием! Убедительно просим Вас ознакомиться с предложенной ниже ИНСТРУКЦИЕЙ, содержащей порядок и правила записи на прием.

# ЗАПИСИ, НАРУШАЮЩИЕ ЭТИ ПРАВИЛА, УДАЛЯЮТСЯ АВТОМАТИЧЕСКИ И БЕЗ УВЕДОМЛЕНИЯ, НИКАКИЕ ПРЕТЕНЗИИ НЕ ПРИНИМАЮТСЯ.

### ИНСТРУКЦИЯ.

ЗАЛОГОМ УСПЕШНОГО РЕЗУЛЬТАТА ЗАПИСИ НА ПРИЕМ ЯВЛЯЕТСЯ СОБЛЮДЕНИЕ ПРАВИЛ ЗАПИСИ, А ТАКЖЕ ВНИМАТЕЛЬНОЕ ЗАПОЛНЕНИЕ ПРЕДЛАГАЕМЫХ СИСТЕМОЙ ТАБЛИЦ.

Достоинством Системы предварительной записи на прием является круглосуточная работа, автоматическое формирование очереди, простота использования.

Вы можете записаться на прием по одному или нескольким вопросам, перенести время приема или отменить/удалить запись.

#### 1. ПРАВИЛА ЗАПИСИ НА ПРИЕМ

 Необходимо указывать данные именно того лица, которое придет на прием. «Передача» записи другому лицу не допускается. При записи нескольких членов семьи каждый должен записываться отдельно. Для записи по вопросу регистрации рождения, оформления российского гражданства и загранпаспорта ребенку до 18 лет необходимо указывать данные родителя.

- Недопустимо записывать одного посетителя по одному и тому же вопросу несколько раз на разные даты. Данные граждан, записавшихся на приём два или более раз, будут удаляться без возможности восстановления. В случае если такая запись сделана случайно, просим с помощью полученного Вами кода удалить все лишние записи.
- Прием осуществляется исключительно по тем действиям, на которые имеется запись в данный день. Для осуществления нескольких действий необходимо записаться по каждому из них.
- Посетители допускаются в Генеральное консульство или Консульский отдел посольства строго по записи на день приема.
- Распечатка с датой и временем записи на прием не является пропуском в Генеральное консульство или Консульский отдел посольства. Если Вы по каким-либо причинам отменили свою запись и удалили заявку из нашей электронной базы данных, то для посещения Генерального консульства или Консульского отдела посольства Вам необходимо записаться повторно. В Генеральное консульство или Консульский отдел посольства пропускаются граждане, чьи данные имеются в указанной базе данных на день приема.

# 2. ВХОД В СИСТЕМУ

Вход в Систему предварительной записи на прием осуществляется через сеть Интернет.

Введите электронный адрес сайта Генерального консульства или Консульского отдела посольства, в которое хотите записаться.

На экране – Главная страница (Рис. 1).

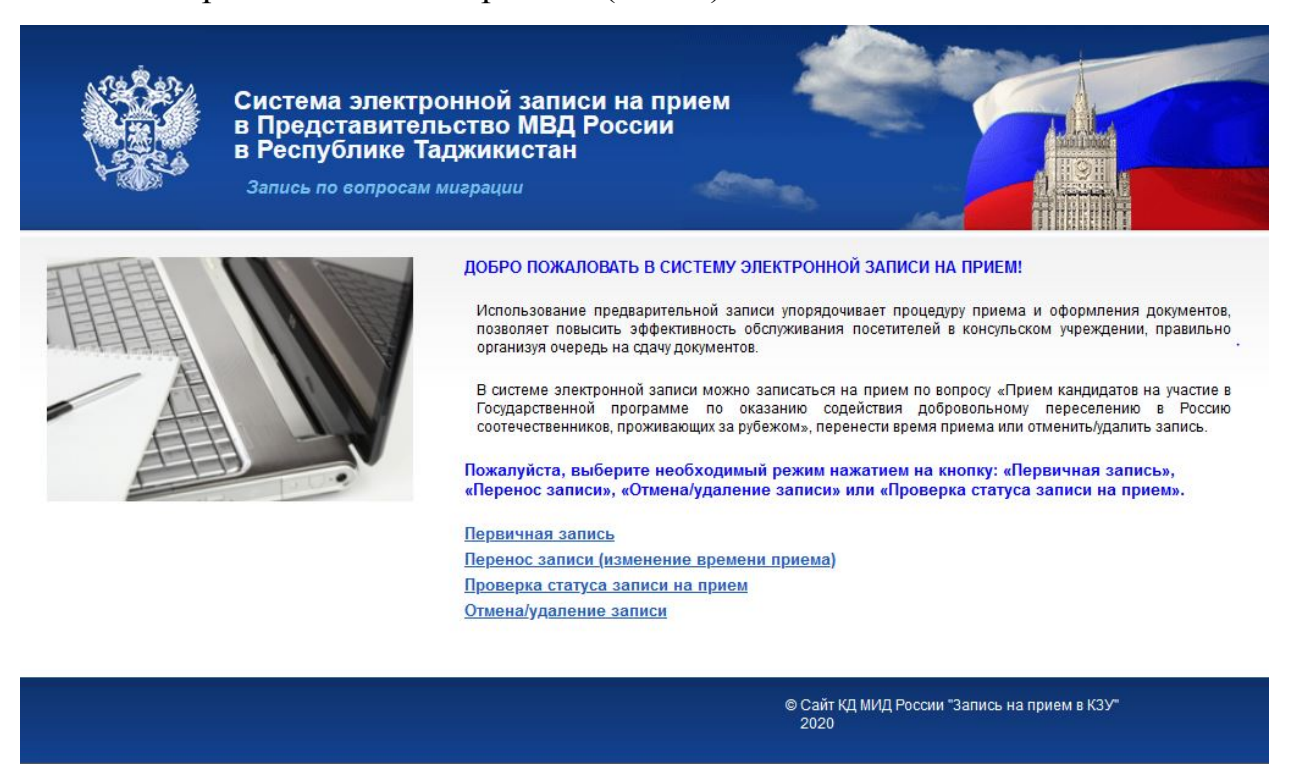

Рис. 1. Главная страница.

Внимательно изучив данную Инструкцию, Вы можете приступить к процессу предварительной записи на прием.

# 3. ЗАПИСЬ НА ПРИЕМ

На Главной странице (см. Рис. 1) следует выбрать необходимый режим нажатием одной из кнопок:

- Первичная запись.
- Перенос записи (изменение времени приема).
- Отмена/удаление записи.

# 4. ПЕРВИЧНАЯ ЗАПИСЬ

После нажатия кнопки *Первичная запись* Вам предлагается ознакомиться с Правилами записи на прием на странице «Правила записи на прием» (Рис. 2). Обратите внимание на информацию, размещенную в рамках.

| Система элект<br>в Представите<br>в Республике<br>Запись по сопроса                                                                                                    | ронной записи на прием<br>льство МВД России<br>Таджикистан<br>м миграции                                                                                                    |
|----------------------------------------------------------------------------------------------------|----------------------------------------------------------------------------------------------------|
| Внимательно ознахомьтесь с Правилами<br>записи на прием.<br>После чего подтвердите соглашение,                                                                                               | ПРАВИЛА ЗАПИСИ НА ПРИЕМ<br>Необходимо указывать данные именно того лица, которое придет на прием. При записи нескольки<br>членов семьи каждый должен записываться отдельно.<br>Недопустимо записывать одного посетителя по тому же вопросу несколько раз на разные даты.                                  |
| отметив флажком окошко «Согласен(на)<br>с условиями работы в системе и<br>автоматизированной обработкой,<br>передачей и хранением данных, указанных<br>в заявке, в целях записи на прием».   | Данные граждан, записавшихся на приём два или более раз, будут удаляться без возможност<br>восстановления. В случае если такая запись сделана случайно, просим с помощью полученного Вам<br>кода удалить все лишние записи.<br>ЗАПИСИ, НАРУШАЮЩИЕ ЭТИ ПРАВИЛА, УДАЛЯЮТСЯ АВТОМАТИЧЕСКИ И БЕЗ УВЕДОМЛЕНИЯ, |
| Нажмите кнопку «Продолжить».                                                                                                    | НИКАКИЕ ПРЕТЕНЗИИ НЕ ПРИНИМАЮТСЯ.                                                                                                    |
| Уважаемые посетители! При работе с<br>сайтом записи на прием необходимо<br>использовать только навигацию сайта. Во<br>избежание потери данных о записи не<br>используйте кнопку браузера «На | ☐ Согласен(на) с условиями работы в системе и автоматизированной обработкой, передачей и хранением данных, указанных в заявке, в целях записи на прием. Продолжить                                                                                                    |

Рис. 2. Страница «Правила записи на прием».

2020

Подтвердите свое согласие с правилами записи, отметив флажком окошко «Я согласен с условиями работы в системе», расположенное в нижней части страницы. Нажмите кнопку Продолжить.

# 5. ВВОД ИНФОРМАЦИИ О ЗАЯВИТЕЛЕ

В предоставленную для заполнения форму «Информация о заявителе» **очень внимательно** введите личные данные и символы с картинки (Рис. 3).

| в Представител<br>в Республике Т<br>Запись по сопросам                                                                                                    | пьство МВД России<br>Гаджикистан<br>и миграции                                                  |
|----------------------------------------------------------------------------------------------------|-------------------------------------------------------------------------------------------------|
| нимательно введите личные данные и<br>имволы с картинки.                                                                                                    | ИНФОРМАЦИЯ О ЗАЯВИТЕЛЕ                                                                          |
| locле ввода необходимых данных<br>ажмите на кнопку «Далее».                                                                                                    | онимание: поля, отмеченные, ооязательны для заполнения.                                         |
| сли у Вас возникли трудности с набором<br>некста с клавиатуры компьютера,<br>оспользуйтесь предложением «Включить<br>иртуальную клавиатуру».                                                      | Фамилия* Имя* Отчество                                                                          |
| нимание! Ошибка в адресе электронной<br>очты не позволит Вам осуществить<br>апись на прием.                                                                                                    | Телефон* +49(012)0123456<br>Адрес электронной почты*                                            |
| о избежание попадания наших писем в<br>апку «Спам» рекомендуем внести<br>тектронный адрес технической<br>оддержки techsupport@kdmid.ru в белый<br>писок в используемой Вами почтовой<br>рограмме. | Дата рождения* День 01 ∨ Месяц 01 ∨ Год<br>Обращение* Уважаемый ∨<br>Введите символы с картинки |
|                                                                                                    | Далее<br>Включить виртуальную клавиатуру                                                        |

Рис. 3. Страница «Ввод информации о заявителе».

Если у Вас есть трудности с набором текста с клавиатуры компьютера, нажмите на кнопку *Включить виртуальную клавиатуру*. На появившейся внизу экрана клавиатуре (Рис. 4) введите необходимые данные нажатием мыши на необходимые символы.

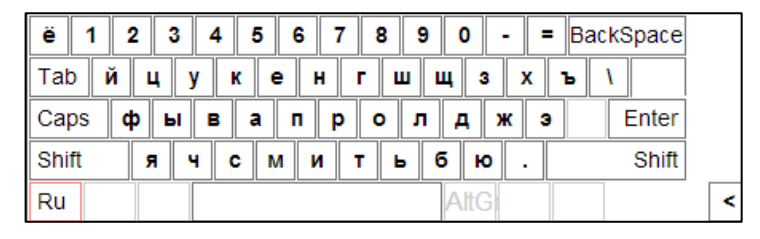

Рис. 4. Виртуальная клавиатура.

После ввода необходимых данных нажмите на кнопку Далее.

## 6. ПОДТВЕРЖДЕНИЕ E-MAIL-АДРЕСА

После нажатия кнопки *Далее* откроется страница «Подтверждение Еmail-адреса» (Рис. 5).

| Система элект<br>в Представите<br>в Республике Т<br>Запись по вопроса                                                                                                    | ронной записи на прием<br>льство МВД России<br>Гаджикистан<br>м миерации                              |
|----------------------------------------------------------------------------------------------------|----------------------------------------------------------------------------------------------------|
| На е-тай, указанный Вами при<br>регистрации в системе, отправлен пароль<br>для подтверждения.<br>У некоторых провайдеров существуют<br>проблечы с доставкой почты. Если код<br>подтверждения не придет, попробуйте<br>ещё раз позже или обратитесь в службу<br>технической поддержки по адресу<br>techsupport@kdmid.ru. | Подтверждение E-mail<br>Вам отправлен пароль для подтверждения<br>Далее<br><u>Не приходит пароль?</u> |
|                                                                                                    | © Сайт КД МИД России "Запись на прием в КЗУ"<br>2020                                                  |

Рис. 5. Страница «Подтверждение E-mail-адреса».

На указанный Вами адрес электронной почты системой отправлено сообщение для подтверждения. Введите в активное поле пароль, указанный в данном сообщении, и нажмите кнопку *Далее*.

В случае, если на указанный е-mail-адрес не пришло сообщение – воспользуйтесь окном-подсказкой «Вспомогательное окно» (Рис. 5.1).

|                                                                                                    | Система электронной записи на прием<br>Представительство МВД России<br>Республике Таджикистан<br>Запись по вопросам миграции                                                                                                    |             |
|----------------------------------------------------------------------------------------------------|----------------------------------------------------------------------------------------------------|-------------|
| На е-тай, указат<br>регистрации в системе,<br>для подтверждения.<br>У некоторых провай<br>подтверждения не пр<br>ещё раз позэже или обр<br>технической поддеря<br>techsupport@kdmid.ru. | <ul> <li>Мне так и не пришло сообщение от Системы электронной записи на прием для подтверждения адреса электронной почты</li> <li>Если Вы не получили сообщение на Вашу электронную почту, указанную при регистрации в системе, возможны следующие ситуации:</li> <li>Наше сообщение затерялось в папке спама, нежелательной почты и рассылок. Иногда сообщения электронной почты блокируются или отфильтровываются как спам некоторыми поставщиками услуг электронной почты или поставщиками услуг сети Интернет, поэтому Вам стоит проверить папки спама, нежелательной почты и рассылок.</li> <li>Адрес электронной почты указан с ошибкой. В этом случае Вам нужно заново ввести Ваши учетные данные. Для этого перейдите по ссылке http://gppdushanbe.kdmid.ru/queue/visitor.aspx</li> </ul> | оием в КЗУ" |
|                                                                                                    | ЗАКРЫТЬ ОКНО                                                                                                    |             |

Рис. 5.1. Страница «Вспомогательное окно».

### 7. ВЫБОР ВОПРОСА

После нажатия кнопки *Далее* откроется страница «Перечень консульских действий» (Рис. 6).

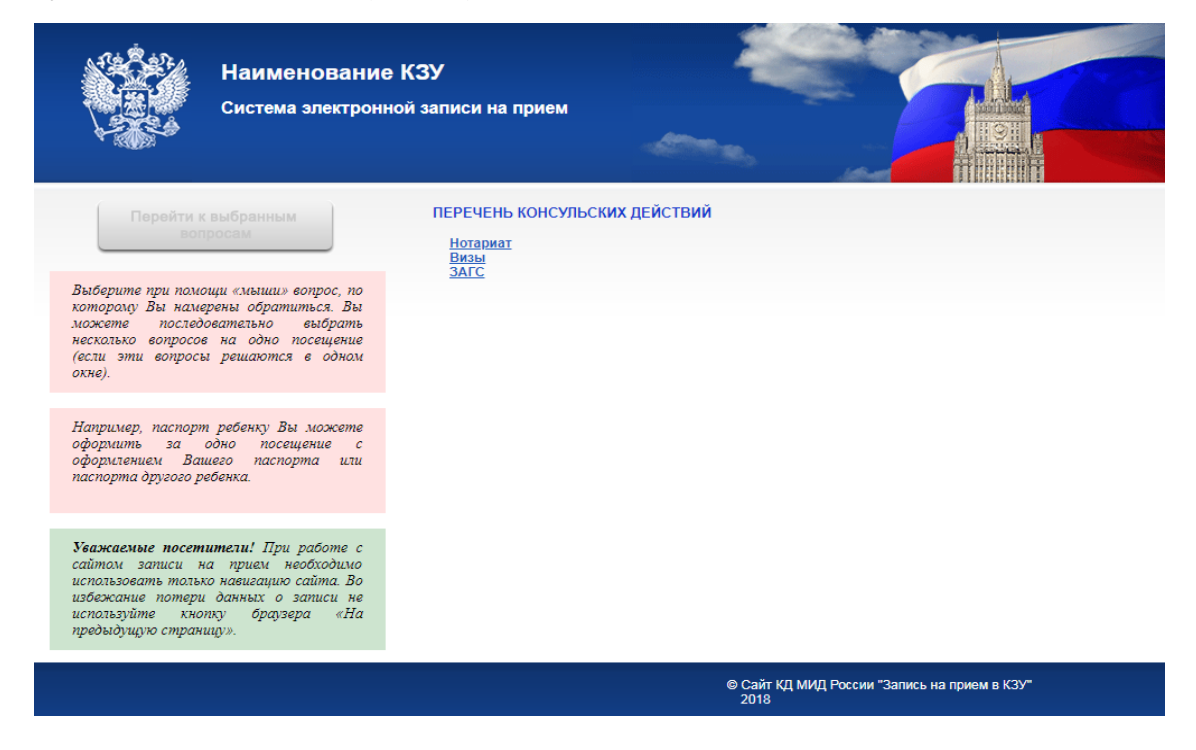

Рис. 6. Страница «Перечень консульских действий».

Выберите при помощи «мыши» вопрос, по которому Вы намерены обратиться. Вы можете последовательно выбрать несколько вопросов на одно посещение (см. ниже).

Нельзя в одной записи отметить вопросы, относящиеся к разным разделам. Если необходимо обратиться по вопросам из разных разделов, следует повторить процедуру записи.

Максимальное количество вопросов определяется настройкой системы электронной записи на прием для конкретного КЗУ. Если Вы достигли этого максимума, то следует записаться еще раз.

В следующем разделе приведен пример процедуры записи на прием по вопросам нотариата.

#### 8. ЗАПИСЬ НА ПРИЕМ

После выбора вопроса сразу откроется страница «Выбранные вопросы» (Рис. 7).

|  | Наименова<br>Система электр | ние КЗУ<br>ронной записи на прием                                                                                                    |
|--|-----------------------------|----------------------------------------------------------------------------------------------------|
|  |                             | ВЫБРАННЫЕ ВОПРОСЫ                                                                                                    |
|  |                             | 🔲 Нотариат                                                                                                    |
|  |                             | Записаться на прием Для записи на прием по выбранному вопросу нажмите кнопку «Записаться на прием».                                                                                                    |
|  |                             | Добавить вопрос Если Вам нужно дополнительно записаться на прием по другому<br>вопросу нажмите кнопку «Добавить вопрос».                                                                                     |
|  |                             | Удалить вопрос Всли Вы выбрали вопрос по ошибке, Вы можете удалить его, отметив флажком окошко рядом с удаляемым вопросом и нажав на кнопку «Удалить вопрос».                                                |
|  | AL DE                       | Уважаемые посетители! При работе с сайтом записи на прием необходимо<br>использовать только навигацию сайта. Во избежание потери данных о записи<br>не используйте кнопку браузера «На предыдущую страницу». |
|  |                             | © Сайт КД МИД России "Запись на прием в КЗУ"<br>2018                                                                                                    |

Рис. 7. Страница «Выбранные вопросы».

Для записи на прием по выбранному вопросу нажмите кнопку *Записаться на прием* (см. ниже).

Если Вам нужно дополнительно записаться на прием по другому вопросу, нажмите кнопку *Добавить вопрос* и повторите действия, описанные в предыдущем шаге.

Если один из указанных вопросов выбран случайно, отметьте его галочкой и нажмите кнопку *Удалить вопрос*.

#### 9. ВЫБОР ДАТЫ И ВРЕМЕНИ

После нажатия кнопки Записаться на прием откроется страница «Выбор даты и времени» (Рис. 7).

| Наименование<br>Система электронн<br>Внимание! Для записи на прием необхо                                                                                                    | е КЗУ<br>ной записи на прием<br>димо выбрать <b>время приема</b> и нажать кнопку "Запие                                                                                                    | саться на прием" |
|----------------------------------------------------------------------------------------------------|----------------------------------------------------------------------------------------------------|------------------|
| Апрель 2018       Рамания         Пи ва Ср. Чт. Пт. Сб. Вс.         1       2       3       4       5       5       7       8         2       3       4       5       5       7       8       9       10       11       12       13       14       15       16       17       18       19       20       21       22       23       24       25       26       27       28       29       30       3       8       3       8       3       3       3       3       3       3       3       3       3       3       3       3       3       3       3       3       3       3       3       3       3       3       3       3       3       3       3       3       3       3       3       3       3       3       3       3       3       3       3       3       3       3       3       3       3       3       3       3       3       3       3       3       3       3       3       3       3       3       3       3       3       3       3       3       3       3       3       3 | <ul> <li>26.04.2018 9:30:00(Окно 1)</li> <li>26.04.2018 10:00:00(Окно 1)</li> <li>26.04.2018 11:00:00(Окно 1)</li> <li>26.04.2018 11:30:00(Окно 1)</li> <li>26.04.2018 11:30:00(Окно 1)</li> <li>26.04.2018 12:00:00(Окно 1)</li> </ul> |                  |
| Уважаемые посетители! При работе с<br>сайтом записи на прием необходимо<br>использовать только навигацию сайта. Во<br>избежсание потери данных о записи не<br>используйте кнопку браузера «На<br>предыдущую страницу».                                                                                                    |                                                                                                    |                  |

Рис. 8. Страница «Выбор даты и времени»

Для выбора даты используйте календарь слева. Запись возможна на дни, выделенные белым цветом. Серым цветом будет выделен выбранный день. Отметьте удобное Вам время для посещения по выбранному вопросу в правой колонке и нажмите кнопку *Записаться на прием*.

На экране отобразится страница «Подтверждение записи на прием» (Рис. 9) с указанием номера Вашей заявки и защитного кода. Эти данные могут понадобиться в случае необходимости переноса или удаления заявки.

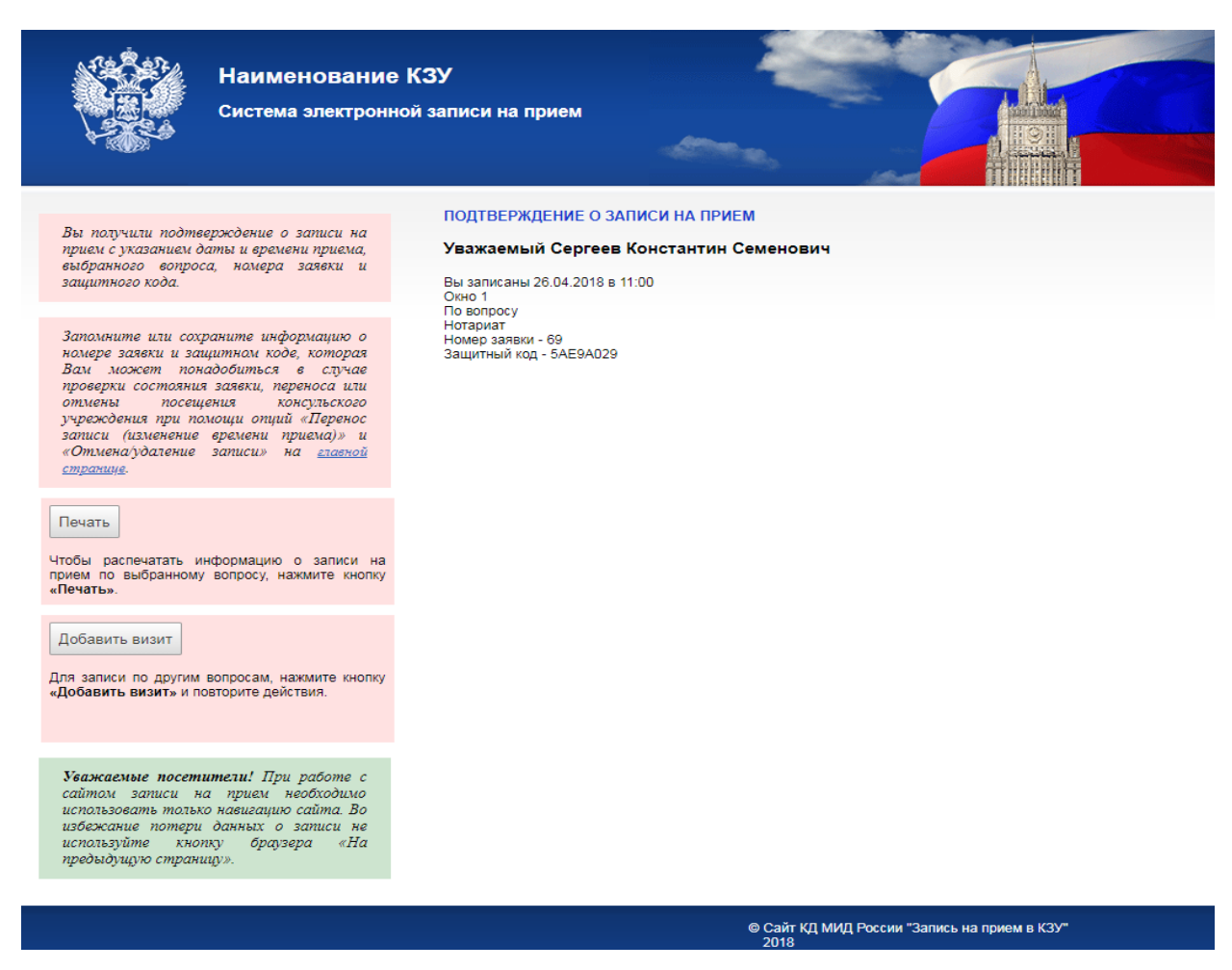

Рис. 9. Страница «Подтверждение записи на прием»

Для записи по другим вопросам, нажмите кнопку *Добавить визит* и повторите действия приведенные в предыдущих разделах.

Чтобы распечатать информацию о записи на прием по выбранному вопросу, нажмите кнопку *Печать* и распечатайте появившуюся на экране информацию (Рис. 10). Также данная информация будет отправлена Вам на электронную почту, указанную при регистрации.

| Консульство                                                                                                    | Адрес: Город<br>Телефон: 111-11-11<br>Факс: 222-22-22<br>E-mail: <u>test@test.ru</u> |  |  |
|----------------------------------------------------------------------------------------------------|--------------------------------------------------------------------------------------|--|--|
| Уважаемый Сергеев Константин Семенович<br>Вы записаны 26.04.2018 в 11:00<br>Окно 1<br>По вопросу<br>Нотариат<br>Номер заявки - 69                                          |                                                                                      |  |  |
| Внимание! Ланная памятка не яг                                                                                                    | зляется пропуском в консульство.                                                     |  |  |
| Если Вы по каким-либо причинам отменили свою запись и удалили заявку из нашей электронной<br>базы данных, то для посещения консульства Вам необходимо записаться повторно. |                                                                                      |  |  |
| Если Вас не устраивает дата и время приема, Вы можете поменять их по ссылке<br>http://test.kdmid.ru/queue/queuechng.aspx?ac=chng&id=69&cd=5AE9A029                         |                                                                                      |  |  |
| Для удаления удаления записи/визита воспользуйтесь ссылкой<br>http://test.kdmid.ru/queue/queuechng.aspx?ac=del&id=69&cd=5AE9A029                                           |                                                                                      |  |  |

Рис. 10. Подтверждение записи на прием (версия для печати).

#### 10.ИЗМЕНЕНИЕ ИЛИ УДАЛЕНИЕ ОЧЕРЕДИ

В случае изменившихся обстоятельств Вы можете перенести или отменить посещение консульского учреждения при помощи опций *Перенос записи (изменение времени приема)* и *Отмена/удаление записи* (см. п. 3 Руководства). Для удобства ссылки для изменения или удаления заявки размещены в версии для печати подтверждения записи на прием, а также в электронном письме, отправленном на указанную при регистрации почту. После нажатия первой из этих кнопок появится страница «Перенос записи (изменение времени приема)» (Рис. 11).

| Наименовани<br>Система электрон                                                                                                    | е КЗУ<br>ной записи на прием                                    |
|----------------------------------------------------------------------------------------------------|-----------------------------------------------------------------|
| Заполните поля информацией, полученной<br>при оформлении записи, из распечатки<br>«Подтверждения записи на прием»,<br>нажмите кнопку «Далее».                                                                         | ПЕРЕНОС ЗАПИСИ (ИЗМЕНЕНИЕ ВРЕМЕНИ ПРИЕМА)<br>Номер заявки<br>69 |
| Уважаемые посетители! При работе с<br>сайтом записи на прием необходимо<br>использовать только навигацию сайта. Во<br>избежание потери данных о записи не<br>используйте кнопку браузера «На<br>предыдущую страницу». | Защитный код<br>5АЕ9А029<br>Вредите симроды с картинки          |
|                                                                                                    | 700031<br>Далее                                                 |
|                                                                                                    | © Сайт КД МИД России "Запись на прием в КЗУ"<br>2018            |

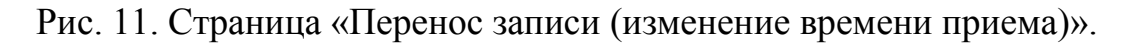

Заполните поля информацией, полученной при оформлении записи, из распечатки *Подтверждения записи на прием* или электронного письма с подтверждением записи (см. п. 8 Руководства) и нажмите кнопку *Далее*.

Воспользуйтесь страницей «Выбор даты и времени» для выбора новой даты и времени посещения, как описано в п. 8 данного руководства (Рис. 12).

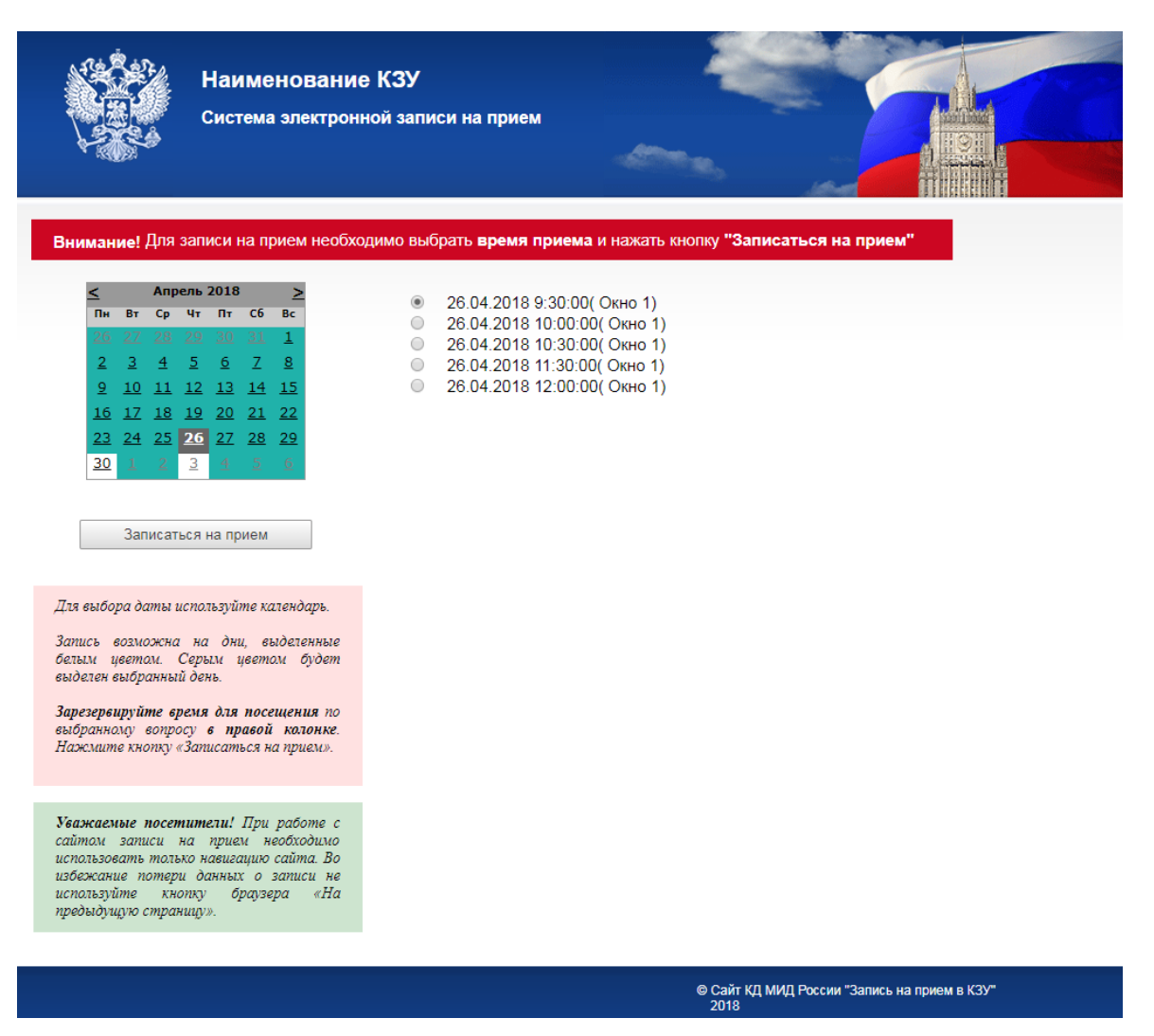

Рис. 12. Страница «Выбор даты и времени».

На указанную ранее почту будет направлено письмо с новыми данными по Вашей заявке.

После нажатия кнопки *Отмена/удаление записи* появится страница «Отмена/удаление записи» (Рис. 13).

| Наименование<br>Система электрон                                                                                                    | е КЗУ<br>ной записи на прием                                                                                           |
|----------------------------------------------------------------------------------------------------|----------------------------------------------------------------------------------------------------|
| Заполните поля информацией, полученной<br>при оформлении записи, из распечатки<br>«Подтверждения записи на прием»,<br>нажмите кнопку «Дагее».<br>Уважаемые посетители! При работе с<br>сайтом записи на прием необходимо<br>использовать только навигацию сайта. Во<br>избежание потери данных о записи не<br>используйте кнопку браузера «На<br>предыдущую страницу». | ОТМЕНАУДАЛЕНИЕ ЗАПИСИ<br>Номер заявки<br>б9<br>Защитный код<br>БАЕ9А029<br>Введите символы с картинки<br>Б66050 Б66050 |
|                                                                                                    | © Сайт КД МИД России "Запись на прием в КЗУ"<br>2018                                                                   |

Рис. 13. Страница «Удаление очереди».

Заполните поля информацией, полученной при оформлении записи, из распечатки *Подтверждения записи на прием* или электронного письма с подтверждением записи (см. п. 8 Руководства) и нажмите кнопку *Далее*. На экран будет выведено диалоговое окно, в котором необходимо подтвердить удаление очереди (Рис. 14), после нажатия *Ок* появится сообщение об удалении заявки (Рис. 15).

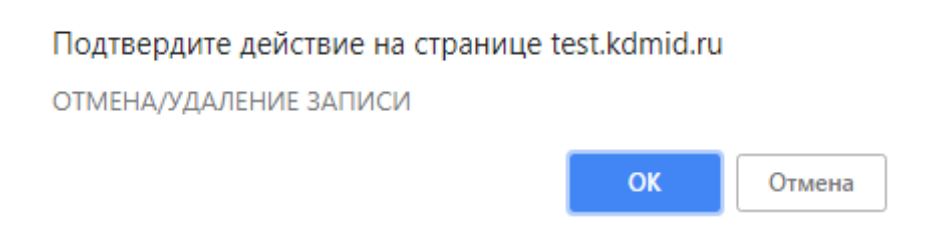

Рис. 14 Диалоговое окно подтверждения удаления.

| Наименование<br>Система электрон                                                                                                    | е КЗУ<br>ной записи на прием                                      |
|----------------------------------------------------------------------------------------------------|-------------------------------------------------------------------|
| Заполните поля информацией, полученной<br>при оформлении записи, из распечатки<br>«Подтверждения записи на прием»,<br>нажмите кнопку «Далее».                                                                         | ОТМЕНА/УДАЛЕНИЕ ЗАПИСИ<br>Номер заявки<br>69                      |
| Уважаемые посетители! При работе с<br>сайтом записи на прием необходимо<br>использовать только навигацию сайта. Во<br>избежание потери данных о записи не<br>используйте кнопку браузера «На<br>предыдущую страницу». | Защитный код<br>5АЕ9А029                                          |
|                                                                                                    | Введите символы с картинки<br>493085.<br>Далее<br>Заявка удалена! |
|                                                                                                    | © Сайт КД МИД России "Запись на прием в КЗУ"<br>2018              |

Рис. 15. Сообщение об удалении записи на прием.

### 11. СПИСОК ОЖИДАНИЯ

Если в системе электронной записи на прием закончилось свободное время, то есть возможность зарегистрироваться в Списке ожидания, чтобы не было необходимости вводить свои данные каждый раз при попытке записаться на прием.

Рассмотрим пример записи в «Список ожидания» по вопросу ЗАГС.

Необходимо совершить действия, описанные в разделах 5, 6 и 7, включая ввод информации о заявителе (Рис. 16, 17, 18).

|                                              | Наименован<br>Система электро                                              | ие КЗУ<br>онной записи на прием |                                    |
|----------------------------------------------|----------------------------------------------------------------------------|---------------------------------|------------------------------------|
|                                              | Внимательно введите личные данные и                                        | ИНФОРМАЦИЯ О ЗАЯВИТЕЛЕ          |                                    |
|                                              | символы с картинки.<br>После ввода необходимых данных                      | Внимание! Поля, отмечен         | ные *, обязательны для заполнения. |
|                                              | нажмите на кнопку «дилее».                                                 | Фамилия*                        | Елисеева                           |
|                                              | Если у Вас возникли трудности с набором<br>текста с клавиатуры компьютера, | Ким*                            | Татьяна                            |
|                                              | воспользуйтесь предложением «Включить<br>виртуальную клавиатуру».          | Отчество                        | Борисовна                          |
|                                              |                                                                            | Телефон*                        | 1234567                            |
|                                              |                                                                            | Адрес электронной почты*        | s@some.com                         |
|                                              |                                                                            | Дата рождения*                  | День 01 ▼ Месяц 01 ▼ Год 1980      |
|                                              |                                                                            | Обращение*                      | Уважаемая 🔻                        |
|                                              |                                                                            | Введите символы с картинки      |                                    |
| 705511 705511                                |                                                                            |                                 |                                    |
|                                              |                                                                            | Далее                           |                                    |
|                                              |                                                                            | Включить виртуальную клавиатур  | 29.                                |
| © Сайт КД МИД России "Запись на прием в КЗУ" |                                                                            |                                 |                                    |

Рис. 16. Страница «Информация о заявителе».

| Наименование<br>Система электронн                                                                                                    | е КЗУ<br>юй записи на прием                                     |                                    |
|----------------------------------------------------------------------------------------------------|-----------------------------------------------------------------|------------------------------------|
| Перейти к выбранным<br>вопросам                                                                                                    | ПЕРЕЧЕНЬ КОНСУЛЬСКИХ ДЕЙСТВИЙ<br><u>Нотариат</u><br><u>Визы</u> |                                    |
| Выберите при помощи «мыши» вопрос, по<br>которому Вы намерены обратиться. Вы<br>можете последовательно выбрать<br>несколько вопросов на одно посещение<br>(если эти вопросы решаются в одном<br>окне).                | <u>SAIC</u>                                                     |                                    |
| Например, паспорт ребенку Вы можете<br>оформить за одно посещение с<br>оформлением Вашего паспорта или<br>паспорта другого ребенка.                                                                                   |                                                                 |                                    |
| Уважаемые посетители! При работе с<br>сайтом записи на прием необходимо<br>использовать только навигацию сайта. Во<br>избежание потери данных о записи не<br>используйте кнопку браузера «На<br>предыдущую страницу». |                                                                 |                                    |
|                                                                                                    | © Сайт КД I<br>2018                                             | ИИД России "Запись на прием в КЗУ" |

Рис. 17. Страница «Перечень консульских действий».

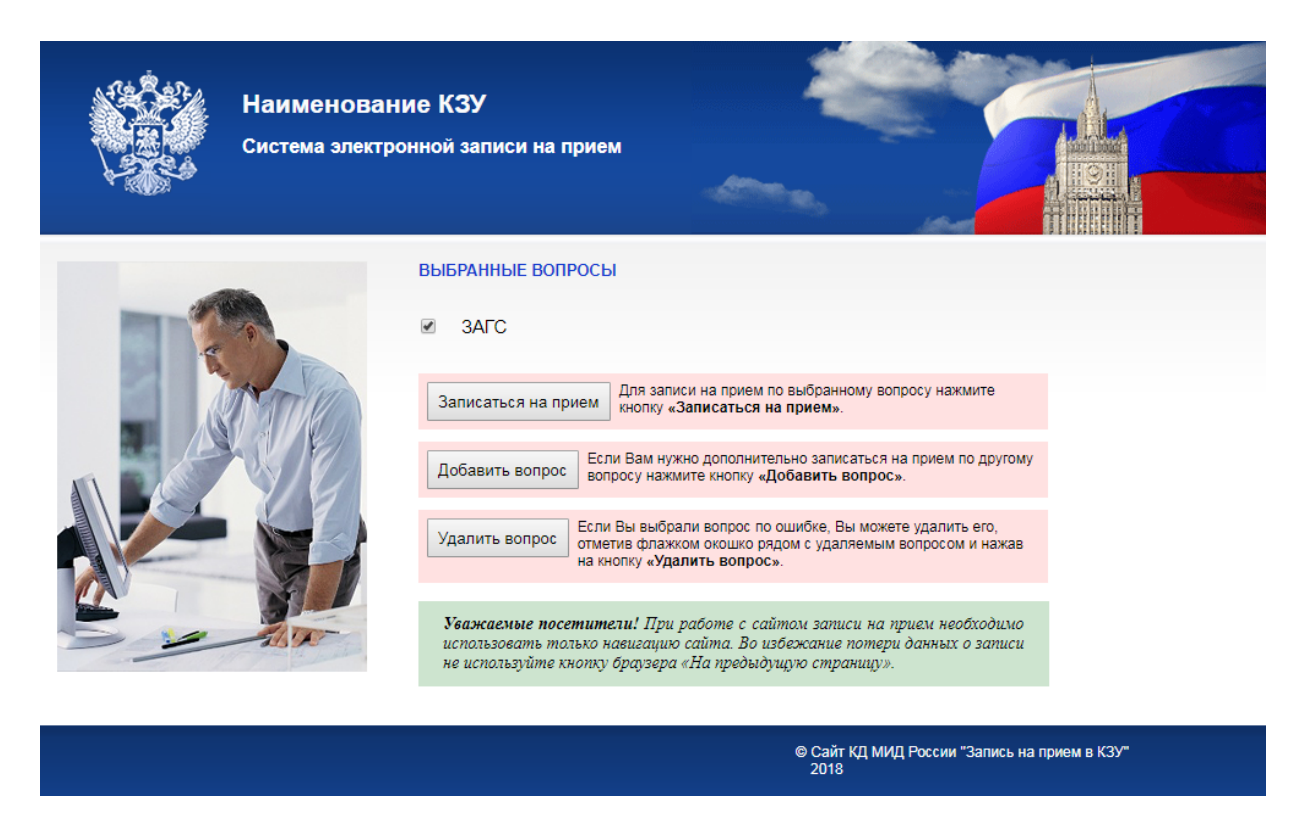

Рис. 18. Страница «Выбранные вопросы».

Вместо страницы Выбора даты и времени (Рис. 8) на экране появится сообщение о том, что в Системе предварительной записи нет свободного времени (Рис. 19).

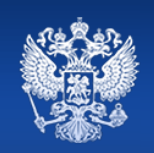

Наименование КЗУ

Система электронной записи на прием

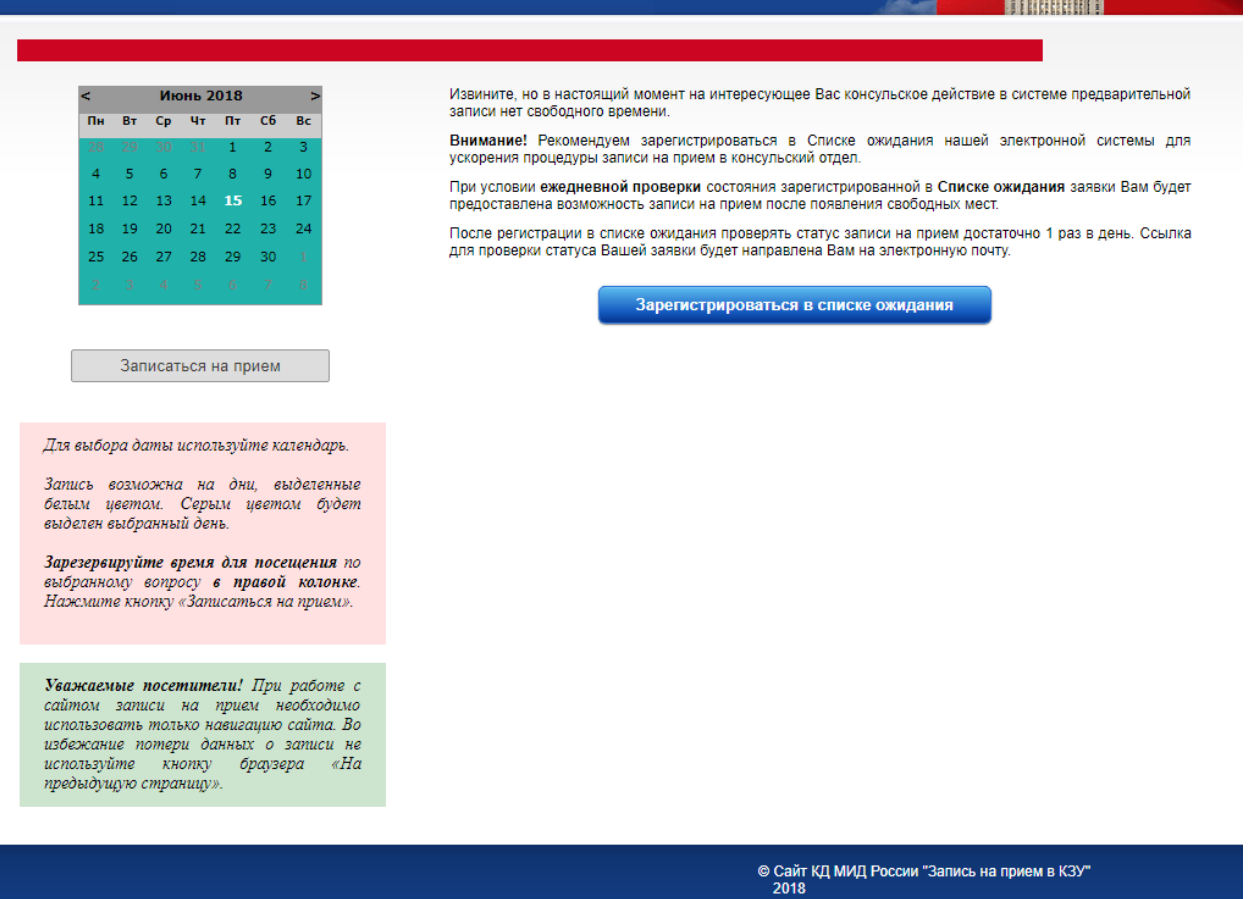

Рис. 19. Страница «Выбор даты и времени».

Для регистрации Списке ожидания нажмите кнопку В Зарегистрироваться ожидания. в списке Появится страница «Подтверждение регистрации в Списке ожидания» (Рис. 20) и вариантами проверки статуса записи на прием.

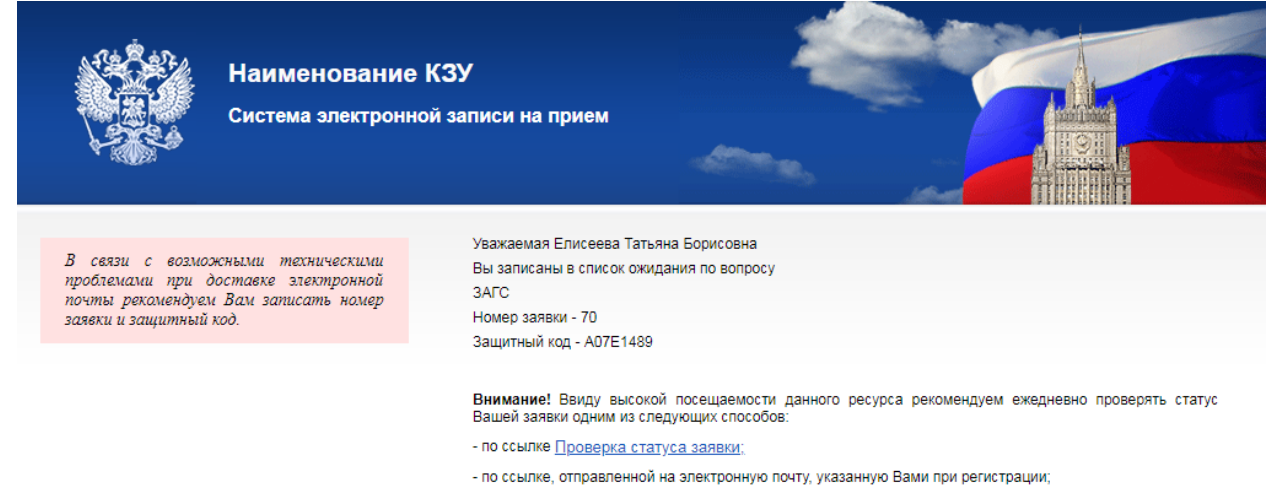

- выбрав на главной странице электронной системы записи на прием пункт «Проверка статуса заявки».

© Сайт КД МИД России "Запись на прием в КЗУ"

Рис. 20. Страница «Подтверждение регистрации в Списке ожидания».

В появившемся на экране сообщении о подтверждении (Рис. 20) указаны номера заявки и защитного кода, также данное сообщение будет отправлено Вам на электронную почту, указанную при регистрации. Убедительно рекомендуем ежедневно проверять состояние Вашей заявки, что позволит ускорить процесс записи в очередь на прием. Под «ссылкой» в данном примере подразумевается конкретный электронный адрес в Интернете: http://test.kdmid.ru/queue/OrderInfo.aspx?id=70&cd=A07E1489, для каждого посетителя он будет уникальным.

Чтобы проверить статус заявки, воспользуйтесь одним из описанных на экране способов. Рекомендуется использовать ссылку, направленную в электронном письме. При переходе на нее откроется страница «Информация о заявке» (Рис. 21).

| Наименование<br>Система электрон                                                                                                    | е КЗУ<br>ной записи на прием                                                                                            |
|----------------------------------------------------------------------------------------------------|----------------------------------------------------------------------------------------------------|
| Заполните поля информацией, полученной<br>при оформлении записи, из распечатки<br>«Подтверждения записи на прием»,<br>нажмите кнопку «Далее». | ИНФОРМАЦИЯ О ЗАЯВКА<br>Номер заявки<br>70<br>Защитный код<br>А07Е1489<br>Введите символы с картинки.<br>695197<br>Балее |
|                                                                                                    | © Сайт КД МИД России "Запись на прием в КЗУ"<br>2018                                                                    |

Рис. 21. Страница «Информация о заявке».

Заполните необходимые поля, и нажмите кнопку Далее. Получив уведомление о записи в Список ожидания (Рис. 22), нажмите кнопку Записаться на прием.

| Наименовани<br>Система электрон                                                                           | е КЗУ<br>пной записи на прием                                                                                                    |
|----------------------------------------------------------------------------------------------------|----------------------------------------------------------------------------------------------------|
| Для проверки наличия свободного времени<br>для записи на прием нажмите на кнопку<br>«Записаться на прием» | Уважаемая Елисеева Татьяна Борисовна<br>Вы записаны в список ожидания по вопросу<br>ЗАГС<br>Номер заявки - 70<br>Защитный код - А07Е1489<br>Записаться на прием |
|                                                                                                    | © Сайт КД МИД России "Запись на прием в КЗУ"<br>2018                                                                                                    |

Рис. 22. Уведомление о записи в Списке ожидания.

Если в системе появилось свободное время, то Вам будет предложено выбрать время и дату приема, как это описано в разделе 9.

Если свободного времени пока нет, то появится соответствующее сообщение (Рис. 23).

Извините, но в настоящий момент на интересующее Вас консульское действие в системе предварительной записи нет свободного времени.

Напоминаем Вам, что при условии **ежедневной проверки** состояния зарегистрированной в Списке ожидания заявки Вам будет предоставлена возможность записи на прием после появления свободных мест.

Проверять статус записи на прием достаточно 1 раз в день.

Благодарим за понимание!

Рис. 23. Сообщение.

Не отчаивайтесь!

Ежедневно обращайтесь с запросом на указанный в письме электронный адрес, внимательно заносите Ваши данные в поля страницы «Информация о заявке». Это ускорит процесс записи в очередь и сократит время Вашего ожидания.

#### 12. ПРОВЕРКА СТАТУСА ЗАЯВКИ

Если Вы ранее уже записались на прием, то при проверке статуса заявки будет показано следующее сообщение (рис. 24).

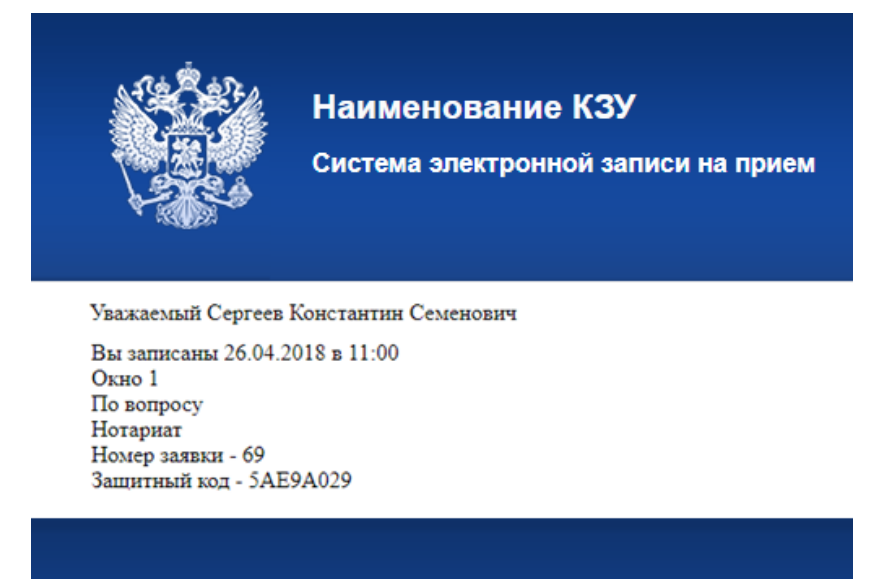

Рис. 24. Проверка статуса заявки после записи на прием.

Если же заявка была удалена ранее, то появится соответствующее сообщение (рис. 25).

| ИНФОРМАЦИЯ О ЗАЯВКЕ                             |
|-------------------------------------------------|
| Номер заявки                                    |
| 69                                              |
| Защитный код                                    |
| 5AE9A029                                        |
| Восстановить защитный код можно по ссылке.      |
| Введите символы с картинки.                     |
| 419962 699855                                   |
| Далее                                           |
| Заявка удалена!                                 |
| Не могу найти<br>данные для записи<br>на прием. |

Рис. 25. Проверка статуса заявки после удаления.

### 13. ВЫХОД ИЗ СИСТЕМЫ

Выход из системы осуществляется обычным для сети Интернет образом. В правом верхнем углу экрана расположен ряд управляющих кнопок (Рис. 26).

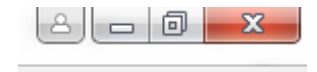

Рис. 26. Выход из системы.

Левой кнопкой «мыши» нажмите на крестик. Выход из системы произведен.